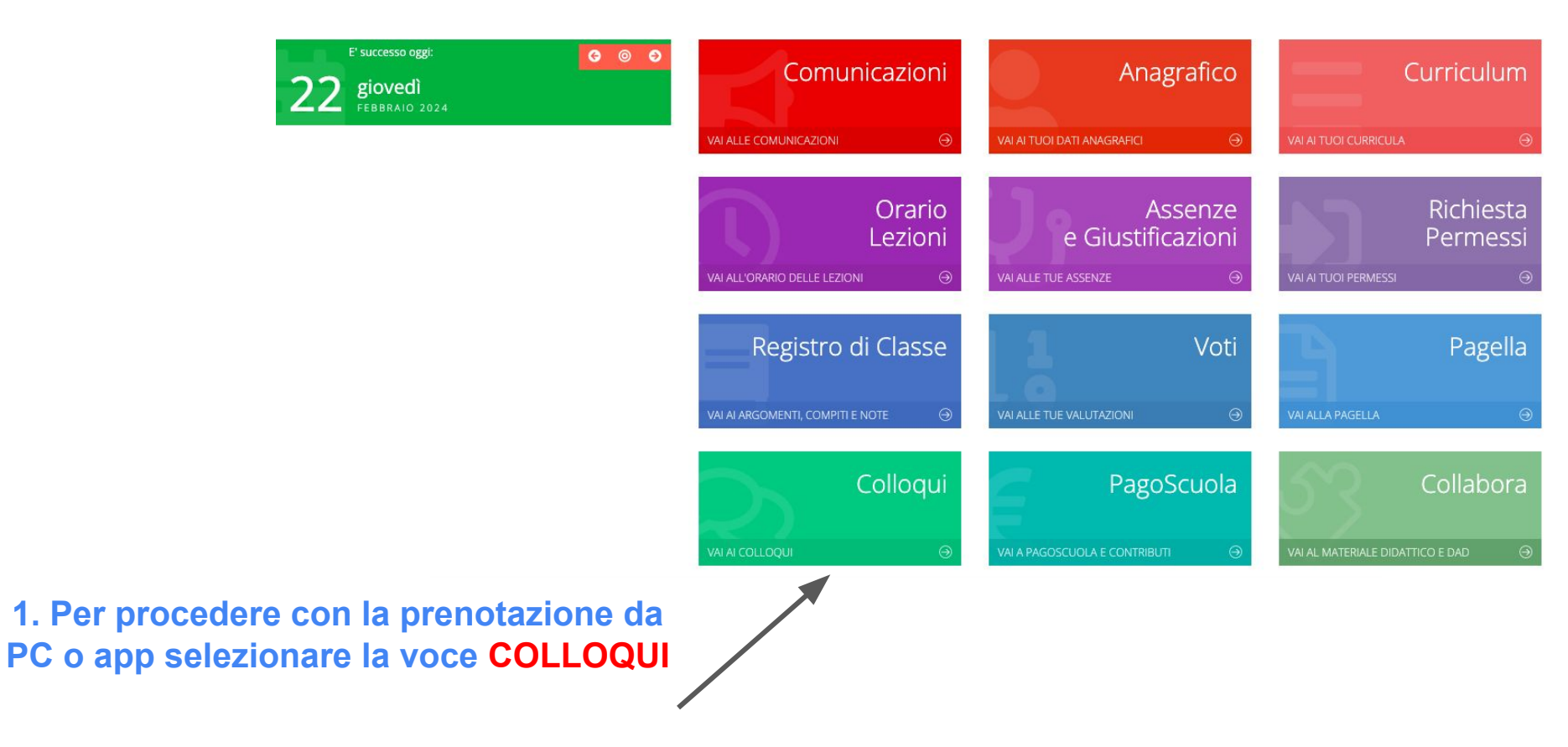

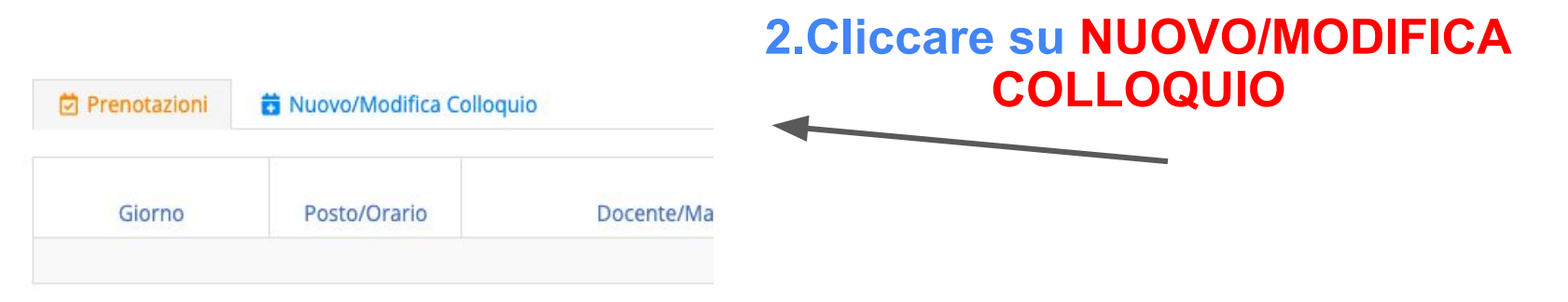

## 3.Si aprirà la nuova schermata con il mese e la disponibilità dei docenti. Dopo aver selezionato il mese dall'elenco, cliccare la voce Disponibilità

| Prenotazioni | 👼 Nuovo/Modifica Colloquio |                        |
|--------------|----------------------------|------------------------|
| se           |                            |                        |
| ebbraio      | ~                          | <b>Q</b> Disponibilità |
|              | ٩                          |                        |
| ettembre     |                            |                        |
| tobre        |                            |                        |
| ovembre      |                            |                        |
| cembre       |                            |                        |
| ennaio       |                            |                        |
| obraio       |                            |                        |
| irzo         |                            |                        |
| prile        |                            |                        |

| Giorno          | Sede | Urario        | Posti disponibili | POSLO       | Modalita        | Comando |
|-----------------|------|---------------|-------------------|-------------|-----------------|---------|
| lunedì 04 marzo | RC   | 08:00 - 08:00 | 6                 | 1 (08:00) 🗸 | In presenza 🗸 🗸 | Prenota |
| lunedì 11 marzo | RC   | 08:00 - 08:00 | 6                 | 1 (08:00) 🗸 | In presenza 🗸 🗸 | Prenota |
| lunedì 18 marzo | RC   | 08:00 - 08:00 | 5                 | 1 (08:00) 🗸 | In presenza 🗸 🗸 | Prenota |
| lunedì 25 marzo | RC   | 08:00 - 08:00 | 6                 | 1 (08:00) 🗸 | In presenza 🗸 🗸 | Prenota |

| Colloqui del docente | (Religione)  |
|----------------------|--------------|
| Colloqui del docente | (Matematica) |

## 4. Adesso sarà possibile procedere con la prenotazione:

- selezionare la voce relativa al DOCENTE con cui si desidera fare il colloquio;
- scegliere il giorno, la sede e l'orario disponibile alla voce POSTO e la modalità IN PRESENZA\ONLINE (se consentita dal docente);
- cliccare PRENOTA